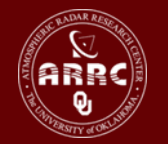

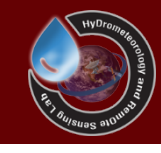

# Hands-on Session: Visualization of the CREST Model Results

Xianwu Xue April 4<sup>th</sup> 2012

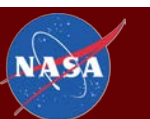

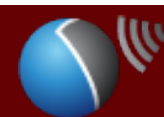

The UNIVERSITY of OKLAHOMA

### **Table of Contents**

- Display Time Series Data
- Display Distributed Outputs with ArcGIS (Streamflow (R), ET, Surface Runoff...)
- Google Earth Display

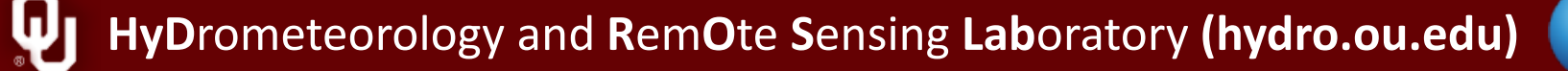

#### **Display Time Series Data**

| GOVar_Rain_20011218.asc                 | 3/29/2012 3:15 PM | ASC File          | 161 KB |
|-----------------------------------------|-------------------|-------------------|--------|
| GOVar_Rain_20011219.asc                 | 3/29/2012 3:15 PM | ASC File          | 161 KB |
| GOVar_Rain_20011220.asc                 | 3/29/2012 3:15 PM | ASC File          | 161 KB |
| GOVar_Rain_20011221.asc                 | 3/29/2012 3:15 PM | ASC File          | 161 KB |
| GOVar_Rain_20011222.asc                 | 3/29/2012 3:15 PM | ASC File          | 161 KB |
| GOVar_Rain_20011223.asc                 | 3/29/2012 3:15 PM | ASC File          | 161 KB |
| GOVar_Rain_20011224.asc                 | 3/29/2012 3:15 PM | ASC File          | 161 KB |
| GOVar_Rain_20011225.asc                 | 3/29/2012 3:15 PM | ASC File          | 161 KB |
| GOVar_Rain_20011226.asc                 | 3/29/2012 3:15 PM | ASC File          | 161 KB |
| GOVar_Rain_20011227.asc                 | 3/29/2012 3:15 PM | ASC File          | 161 KB |
| GOVar_Rain_20011228.asc                 | 3/29/2012 3:15 PM | ASC File          | 161 KB |
| GOVar_Rain_20011229.asc                 | 3/29/2012 3:15 PM | ASC File          | 161 KB |
| GOVar_Rain_20011230.asc                 | 3/29/2012 3:15 PM | ASC File          | 161 KB |
| GOVar_Rain_20011231.asc                 | 3/29/2012 3:15 PM | ASC File          | 161 KB |
| Outlet_Wangchu_Mask.asc                 | 3/29/2012 3:14 PM | ASC File          | 81 KB  |
| 🖳 Outlet_Wangchu_Results.csv            | 3/29/2012 3:15 PM | Microsoft Excel C | 55 KB  |
| 🖺 Outlet_Wangchu_Results_Statistics.csv | 3/29/2012 3:15 PM | Microsoft Excel C | 1 KB   |
| Slope.asc                               | 3/29/2012 3:14 PM | ASC File          | 161 KB |

NASA

Ūı

#### **Outlet Results**

|      | 19-1     | (" -   -               |            |             |            |           |          |                  |             |         | Outlet_Wang | chu_Results.       | csv - Microso                 | ft Excel   |               |                 |          |    |          |   |       |            |        |          |         | J ×        |   |
|------|----------|------------------------|------------|-------------|------------|-----------|----------|------------------|-------------|---------|-------------|--------------------|-------------------------------|------------|---------------|-----------------|----------|----|----------|---|-------|------------|--------|----------|---------|------------|---|
| Fil  | Н        | ome Ins                | ert        | Page Layou  | ut Formula | is Data   | Review \ | √iew Ad          | d-Ins Load  | Test A  | crobat Te   | am                 |                               |            |               |                 |          |    |          |   |       |            |        |          | ۵ 🕜     | - # S      | 3 |
| -    | Cut      |                        |            |             |            |           | _        |                  |             |         |             |                    | -                             | HTD.       |               |                 | ]        |    | ,        |   |       |            | 1      | Σ AutoS  | ium • A | - 49       | Г |
|      |          | ov -                   | 本体         |             | * 1        |           |          | - W              | Wrap Text   |         | General     | *                  |                               |            | Nor           | rmal            | Bad      | Go | oa       | - | Ē     | ' <u>i</u> |        | 🔳 Fill 🔻 | Zĭ      | <b>uru</b> |   |
| Past | For      | mat Painter            | в          | ΙŪ·         | - 🔄 - 🍐 -  | A - abc A | · 🗉 🗃 🗃  | € ≶              | 📲 Merge & C | enter 🝷 | \$ - % ,    | €.0 .00<br>0.€ 00. | Conditional<br>Formatting 7 a | Format     | Neu           | utral           | Calcula. | Ch | eck Cell | - | Inser | t Delete   | Format | Q Clear  | Sort &  | L Find &   |   |
|      | Clipboar | d 5                    |            |             | Font       | ſ         | 5        | Alignme          | ent         | G.      | Number      | 5                  | ronnatting · a                | is lable . |               | St              | vles     |    |          |   |       | Cells      |        | ~        | Editing | Select     |   |
|      | A1       |                        | - 6        | fx          | DateTime   |           |          |                  |             |         |             |                    |                               |            |               |                 | *        |    |          |   |       |            |        |          |         |            | v |
|      |          | 0                      |            | R           | C          | D         | F        | F                | C           | н       | т           | т                  | K                             | I          |               | N               | N        | 0  | P        |   | 0     | Ţ          | ,      | 9        | т       | TIC        | 5 |
| 1    | DateT    | ime                    | Ra         | ain         | PET 1      | EPot H    | EAct W   |                  | SM RS       | 3       | RI          | ExcS               | ExcI                          | R          |               | RObs            | N        | 0  | 1        |   | 8     | p          | -      | 2        | 1       | ^          |   |
| 2    | 1/1      | L/2001 0               | :00        | 0.326       | 1.039      | 0.104     | 0.074    | 57.904           | 0.536       | 4.901   | 3.281       | 0.05               | 7 0.066                       | 1.         | . 724         | 27              |          |    |          |   |       |            |        |          |         |            |   |
| 3    | 1/2      | 2/2001 0               | :00        | 0           | 1.291      | 0.129     | 0.069    | 57.835           | 0.536       | 3.899   | 3.261       | 1                  | 0 0                           | 50.        | . 733         | 27              |          |    |          |   |       |            |        |          |         |            |   |
| 4    | 1/3      | 3/2001 0               | :00        | 0.039       | 1.185      | 0.119     | 0.053    | 57.793           | 0.535       | 2.185   | 3.234       | 0.00               | 3 0.003                       | 63.        | . 792         | 26.944          |          |    |          |   |       |            |        |          |         | r          |   |
| 5    | 1/4      | 1/2001 0               | :00        | 0 013       | 1.125      | 0.113     | 0.06     | 57.733           | 0.535       | 0.823   | 3.2         | 0.00               | 0 001                         | 36.        | . 657         | 26.02           |          |    |          |   |       |            |        |          |         |            |   |
| 7    | 1/6      | 5/2001 0<br>5/2001 0   | ·00        | 0.012       | 1.136      | 0.118     | 0.066    | 57 614           | 0.534       | 0.200   | 3.109       | 0.00               | 1 0.001                       | 18         | 641           | 25,913          |          |    |          |   |       |            |        |          |         |            |   |
| 8    | 1/1      | 7/2001 0               | :00        | 0.005       | 1.194      | 0.12      | 0.063    | 57.553           | 0.533       | 0.018   | 3.061       | 1                  | 0 0                           | 18.        | . 721         | 25.05           |          |    |          |   |       |            |        |          |         | L          | J |
| 9    | 1/8      | 3/2001 0               | :00        | 0.003       | 1.125      | 0.113     | 0.058    | 57.495           | 0.533       | 0.005   | 3.005       | 1                  | 0 C                           | 19.        | . 871         | 25.055          |          |    |          |   |       |            |        |          |         |            |   |
| 10   | 1/9      | 9/2001 0               | :00        | 0           | 1.213      | 0.121     | 0.065    | 57.43            | 0.532       | 0.001   | 2.945       | 1                  | 0 0                           | 21.        | .173          | 24.477          |          |    |          |   |       |            |        |          |         |            |   |
| 11   | 1/10     | 0/2001 0               | :00        | 0           | 1.213      | 0.121     | 0.064    | 57.366           | 0.531       | 0       | 2.881       | 1                  | 0 0                           | 22         | 2.38          | 24.67           |          |    |          |   |       |            |        |          |         |            |   |
| 12   | 1/11     | L/2001 0               | :00        | 0.001       | 1.213      | 0.121     | 0.064    | 57.302           | 0.531       | 0       | 2.814       |                    | 0 0                           | 23.        | . 439         | 25.05           |          |    |          |   |       |            |        |          |         |            |   |
| 14   | 1/12     | 2/2001 0<br>2/2001 0   | :00        | 0.007       | 1.213      | 0.121     | 0.062    | 57 179           | 0.53        | 0       | 2.799       |                    |                               | 29.        | 117           | 20.40<br>24 GGG |          |    |          |   |       |            |        |          |         |            |   |
| 15   | 1/14     | \$/2001 0<br>\$/2001 0 | :00        | 0.003       | 1.213      | 0.121     | 0.062    | 57.117           | 0.529       | 0       | 2.596       |                    | 0 0<br>0 0                    | 25         | 761           | 24. 500         |          |    |          |   |       |            |        |          |         |            |   |
| 16   | 1/15     | 5/2001 0               | :00        | 0.001       | 1.213      | 0.121     | 0.063    | 57.053           | 0.529       | Ő       | 2.519       |                    |                               | 20         | 6.29          | 24.734          |          |    |          |   |       |            |        |          |         |            |   |
| 17   | 1/16     | 5/2001 0               | :00        | 0.019       | 1.213      | 0.121     | 0.066    | 57               | 0.528       | 0.003   | 2.44        | 0.003              | 3 0.004                       | 26.        | . 718         | 24.671          |          |    |          |   |       |            |        |          |         |            |   |
| 18   | 1/17     | 7/2001 0               | :00        | 0.012       | 1.213      | 0.121     | 0.058    | 56.942           | 0.528       | 0.003   | 2.359       |                    | 0 0                           | 27.        | . 054         | 24.169          |          |    |          |   |       |            |        |          |         |            |   |
| 19   | 1/18     | 3/2001 0               | :00        | 0.004       | 1.213      | 0.121     | 0.063    | 56.881           | 0.527       | 0.003   | 2.278       |                    | 0 0                           | 27.        | . 306         | 23.5            |          |    |          |   |       |            |        |          |         |            |   |
| 20   | 1/19     | 9/2001 0<br>2/2001 0   | :00        | 0.011       | 1.213      | 0.121     | 0.065    | 56.823           | 0.526       | 0.003   | 2.195       | 0.00               | 1 0.002                       | 27.        | . 481         | 23.527          |          |    |          |   |       |            |        |          |         |            |   |
| 22   | 1/20     | J/2001 0<br>L/2001 0   | :00<br>•00 | 0.015       | 1.213      | 0.121     | 0.057    | 56 711           | 0.526       | 0.002   | 2.112       | 0.00               | J 0.001                       | 21.        | . 381<br>7 61 | 23. (81         |          |    |          |   |       |            |        |          |         |            |   |
| 23   | 1/2      | 2/2001 0               | :00        | 0.014       | 1.213      | 0.121     | 0.064    | 56, 647          | 0.525       | 0.002   | 1.944       | 0.00               |                               | 2'         | 7.57          | 23.766          |          |    |          |   |       |            |        |          |         |            |   |
| 24   | 1/23     | 3/2001 0               | :00        | 0.033       | 1.213      | 0.121     | 0.069    | 56.603           | 0.524       | 0.004   | 1.861       | 0.00               | 0.005                         | 27.        | . 497         | 23.535          |          |    |          |   |       |            |        |          |         |            |   |
| 25   | 1/24     | ¥/2001 0               | :00        | 0.004       | 1.213      | 0.121     | 0.065    | 56.541           | 0.524       | 0.004   | . 1.777     | 1                  | 0 0                           | 27.        | . 305         | 24.217          |          |    |          |   |       |            |        |          |         |            |   |
| 26   | 1/25     | 5/2001_0               | :00        | 0.051       | 1.213      | 0.121     | 0.077    | 56.505           | 0.523       | 0.005   | i 1.695     | 0.00               | 4 0.004                       | 27.        | . 094         | 24              |          |    |          |   |       |            |        |          |         |            |   |
| 27   | 1/26     | 5/2001 0               | :00        | 0.008       | 1.213      | 0.121     | 0.059    | 56.446           | 0.523       | 0.002   | 1.614       | 1                  | 0 0                           | 26.        | . 845         | 24.51           |          |    |          |   |       |            |        |          |         |            |   |
| 28   | 1/21     | 7/2001 0<br>2/2001 0   | :00        | 0.015       | 1.213      | 0.121     | 0.068    | 56.392           | 0.522       | 0.002   | 1.533       | 0.00               | 0.001                         | 26.        | . 393         | 24.706          |          |    |          |   |       |            |        |          |         |            |   |
| 30   | 1/20     | 3/2001 0<br>3/2001 0   | ·00        | 0.002       | 1.213      | 0.121     | 0.062    | 56 267           | 0.522       | 0       | 1.434       |                    |                               | 25         | 403           | 23 944          |          |    |          |   |       |            |        |          |         |            |   |
| 31   | 1/30     | 0/2001 0               | :00        | 0.002       | 1.213      | 0.121     | 0.063    | 56.204           | 0.521       | Ő       | 1.0.0       | 1                  | 0 0                           | 24.        | . 834         | 24.615          |          |    |          |   |       |            |        |          |         |            |   |
| 32   | 1/31     | 1/2001 0               | :00        | 0           | 1.213      | 0.121     | 0.063    | 56.141           | 0.52        | 0       | 1.226       | 1                  | 0 C                           | 24.        | . 211         | 25.125          |          |    |          |   |       |            |        |          |         |            |   |
| 33   | 2/1      | L/2001 0               | :00        | 0.054       | 0.677      | 0.068     | 0.037    | 56.137           | 0.52        | 0.008   | 1.156       | 0.03               | 1 0.011                       | 23.        | . 535         | 25.159          |          |    |          |   |       |            |        |          |         |            |   |
| 34   | 2/2      | 2/2001 0               | :00        | 0.093       | 1.996      | 0.2       | 0.106    | 56.085           | 0.52        | 0.018   | 1.089       | 0.01               | 2 0.014                       | 22.        | . 812         | 25.32           |          |    |          |   |       |            |        |          |         |            |   |
| 35   | 2/3      | 3/2001 0               | :00        | 0.052       | 1.755      | 0.176     | 0.109    | 56.022           | 0.519       | 0.019   | 1.022       | 0.00               | 3 0.003                       | 22         | 2.06          | 24.393          |          |    |          |   |       |            |        |          |         |            |   |
| 30   | 2/9      | £/2001 0<br>5/2001 0   | :00<br>•00 | 0.015       | 2.008      | 0.168     | 0.078    | 55 846           | 0.518       | 0.008   | 0.957       |                    |                               | 21.        | .449<br>0 51  | 21 855          |          |    |          |   |       |            |        |          |         |            |   |
| 38   | 2/6      | 5/2001 0<br>5/2001 0   | :00        | 0.039       | 1,859      | 0.186     | 0.099    | 55.772           | 0.517       | 0.002   | 0.836       | 0.00               | 5 0.00F                       | 19         | . 594         | 21.000          |          |    |          |   |       |            |        |          |         |            |   |
| 39   | 2/1      | 7/2001 0               | :00        | 0.004       | 1.783      | 0.179     | 0.09     | 55.682           | 0.516       | 0.004   | 0.779       |                    | 0 0                           | 18.        | .701          | 22.096          |          |    |          |   |       |            |        |          |         |            |   |
| 40   | 2/8      | 3/2001 0               | :00        | 0           | 1.739      | 0.174     | 0.09     | 55.593           | 0.515       | 0.004   | 0.725       |                    | 0 0                           | 18.        | .108          | 22.479          |          |    |          |   |       |            |        |          |         |            |   |
| 41   | 2/9      | 9/2001_0               | :00        | 0.047       | 1.876      | 0.188     | 0.103    | 55.523           | 0.514       | 0.006   | 0.674       | 0.00               | 6 0.006                       | 17.        | . 082         | 23.124          |          |    |          |   |       |            |        |          |         |            |   |
| 42   | 2/10     | 0/2001 0               | :00        | 0.085       | 1.818      | 0.182     | 0.098    | 55.478           | 0.514       | 0.016   | 0.628       | 0.01               | 3 0.014                       | 16.        | . 096         | 23.213          |          |    |          |   |       |            |        |          |         |            |   |
| 43   | 2/11     | 1/2001 0<br>2/2001 0   | :00        | 0.046       | 1.899      | 0.19      | 0.119    | 55.406           | 0.513       | 0.018   | 0.582       | 0.00               | 0.005                         | 15.        | . 189         | 23              |          |    |          |   |       |            |        |          |         |            |   |
| 44   | 2/12     | 3/2001 0<br>3/2001 0   | ·00        | 0.044       | 2.06       | 0.197     | 0.110    | 55 246           | 0.513       | 0.009   | 0.038       | 0.00               | 5 0.007                       | 13         | 783           | 22.944          |          |    |          |   |       |            |        |          |         |            |   |
| 46   | 2/14     | 4/2001 0               | :00        | 0.012       | 2.265      | 0.227     | 0.115    | 55.13            | 0.511       | 0.007   | 0.459       | 0.001              | 0 0                           | 12         | . 777         | 22.309          |          |    |          |   |       |            |        |          |         |            |   |
| 47   | 2/15     | 5/2001 0               | :00        | 0           | 2.128      | 0.213     | 0.108    | 55.023           | 0.51        | 0.005   | 0.423       | 1                  | 0 0                           | 12.        | . 188         | 22.01           |          |    |          |   |       |            |        |          |         |            |   |
| 48   | 2/16     | 5/2001 0               | :00        | 0.112       | 2.384      | 0.239     | 0.123    | 54.964           | 0.509       | 0.012   | 0.391       | 0.013              | 2 0.013                       | 11.        | . 209         | 21.115          |          |    |          |   |       |            |        |          |         |            | 1 |
| 49   | 2/15     | 7/2001 0               | :00        | 0.066       | 2.371      | 0.237     | 0.126    | 54.882           | 0.508       | 0.019   | 0.362       | 0.01               | 1 0.012                       | 10.        | . 328         | 21.742          |          |    |          |   |       |            |        |          |         |            | 1 |
| 50   | 2/18     | 3/2001 0               | :00        | 0.073       | 2.267      | 0.227     | 0.126    | 54.808           | 0.508       | 0.023   | 0.334       | 0.00               | 8 0.009                       | 9.         | . 881         | 21              |          |    |          |   |       |            |        |          |         |            | 1 |
| 52   | 2/19     | 97∠001 0<br>1/2001 0   | :00<br>•00 | 0.187       | 2.299      | 0.23      | 0.158    | 04.790<br>54.733 | 0.507       | 0.033   | 0.31        | 0.0                | 2 0.022<br>3 0.006            |            | 9.03<br>445   | 21.216          |          |    |          |   |       |            |        |          |         | <u></u>    |   |
| 14 4 |          | itlet Marc             | chu Po     |             | 2.211      | 0.221     | 0.110    | 07.100           | 0.001       | 0.020   | , 0.200     | 0.00               | 5 0.000                       | 0.         | . 11J         | 21.092          |          |    |          |   |       |            |        |          |         |            | 1 |
|      |          |                        | ind_ite    | wante ( 🛛 😡 |            |           |          |                  |             |         |             |                    |                               |            |               | •               |          |    |          |   | _     |            |        |          |         | <u></u>    |   |

ll

#### Select Columns for Draw Figure

| X     | 🚽 🍠 <b>•</b> (* • | <b>-</b> |      |             |                | _           |                 |                  |            |              | 1.1                  | Outlet     | _Wangcl      | hu_Results.c | sv - Mic | rosoft I | Excel     |              |
|-------|-------------------|----------|------|-------------|----------------|-------------|-----------------|------------------|------------|--------------|----------------------|------------|--------------|--------------|----------|----------|-----------|--------------|
| Fil   | e Home            | Inser    | t I  | Page Lavou  | t Formula      | s Data      | Review          | View             | Add-Ins    | Load         | d Test               | Acrobat    | Tear         | -<br>n       |          |          |           |              |
|       |                   |          |      | - uge tuyou |                |             |                 |                  |            | 1            |                      |            |              |              |          | -        |           |              |
| Ŭ.    | 2                 |          | N 1  | P.          |                | 4           | $ \mathcal{M} $ | 营 🍮              |            |              |                      | $\sim$     | <u>tha</u>   | 11.11        |          |          | A         |              |
| Pivot | Table Table       | Picture  | Clip | Shapes S    | martArt Screer | shot Column | Line            | Pie Bar          | Area       | Scatter      | Other                | Line       | Column       | Win/Loss     | Slicer   | Hyper    | link Text | Header WordA |
|       | *                 |          | Art  | *           | -              | · •         | •               | * *              | *          | *            | Charts *             |            |              |              |          |          | Box *     | & Footer 🔹   |
|       | Tables            |          |      | Illustratio | ons            |             | 2-D Lin         | ie               |            |              | Gi.                  |            | Sparklin     | es           | Filter   | Link     | cs        | Text         |
|       | B1                | -        | 0    | $f_{x}$     | Rain           |             |                 |                  |            |              |                      |            |              |              |          |          |           |              |
|       | А                 |          |      | В           | С              | D           |                 |                  | $\sim$     |              | Н                    |            | т            | Т            | K        |          | L         | м            |
| 1     | DateTime          |          | Ra   | in          | PET            | EPot EA     |                 |                  |            |              | <u> </u>             | RI         | E            | ExcS         | ExcI     | R        |           | RObs         |
| 2     | 1/1/20            | 01 0:    | 00   | 0.326       | 1.039          | 0.104       | i 🗔 li          | ine              |            |              | . 901                | 1 3        | 3.281        | 0.057        | 0.       | 066      | 1.724     | 27           |
| 3     | 1/2/20            | 01 0:    | 00   | 0           | 1.291          | 0.129       |                 | Display trend of | over time  | (dates,      | , 899                | 9 3        | 3.261        | C            | )        | 0        | 50.733    | 27           |
| 4     | 1/3/20            | 01 0:    | 00   | 0.039       | 1.185          | 0.119       |                 | years) or order  | ed catego  | ories.       | , 185                | 5 3        | 3.234        | 0.003        | 3 0.     | 003      | 63.792    | 26.944       |
| 5     | 1/4/20            | 01 0:    | 00   | 0           | 1.125          | 0.113       | 3-D             | Useful when t    | nere are n | nany dat     | a , 823              | 3          | 3.2          | C            | )        | 0        | 36.657    | 26.02        |
| 6     | 1/5/20            | 01 0:    | 00   | 0.012       | 1.156          | 0.116       |                 | points and the   | order is   | importar     | <sup>nt.</sup> , 258 | 5 3        | 3.159        | 0.001        | . 0.     | 001      | 22.483    | 25.913       |
| 7     | 1/6/20            | 001 0:   | 00   | 0.01        | 1.28           | 0.128       | 2               | -                |            | 534          | 0.01                 | 7 3        | 3.113        | C            | )        | 0        | 18.641    | 25.106       |
| 8     | 1/7/20            | 001 0:   | 00   | 0.005       | 1.194          | 0.12        |                 |                  |            | 533          | 0.018                | 3 3        | 3.061        | C            | )        | 0        | 18.721    | 25.05        |
| 9     | 1/8/20            | 001 0:   | 00   | 0.003       | 1.125          | 0.113       |                 | II Chart Types   |            | 533          | 0.005                | 5 3        | 3.005        | C            | )        | 0        | 19.871    | 25.055       |
| 10    | 1/9/20            | 001 0:   | 00   | 0           | 1.213          | 0.121       | 0.06            | 5 57.4           | 3 0        | . 532        | 0.001                | 1 2        | 2.945        | C            | )        | 0        | 21.173    | 24.477       |
| 11    | 1/10/20           | 01 0:    | 00   | 0           | 1.213          | 0.121       | 0.06            | 54 57.36         | 6 0        | . 531        | (                    | ) 2        | 2.881        | C            | )        | 0        | 22.38     | 24.67        |
| 12    | 1/11/20           | 01 0:    | 00   | 0.001       | 1.213          | 0.121       | 0.06            | 54 57.30         | 20         | . 531        | (                    | 0 2        | 2.814        | 0            | )        | 0        | 23.439    | 25.05        |
| 13    | 1/12/20           | 01 0:    | 00   | 0.007       | 1.213          | 0.121       | 0.06            | 51 57.24         | 2          | 0.53         | (                    | 0 2        | 2.744        | C            | )        | 0        | 24.348    | 25.45        |
| 14    | 1/13/20           | 01 0:    | 00   | 0.003       | 1.213          | 0.121       | 0.06            | 52 57.17         | 9          | 0.53         | (                    | ) 2        | 2.671        | 0            | )        | 0        | 25.117    | 24.988       |
| 15    | 1/14/20           | 01 0:    | 00   | 0.003       | 1.213          | 0.121       | 0.06            | 2 57.11          | 7 U<br>9 0 | . 529        |                      | ) 2        | . 596        | (            | ,        | 0        | 25.761    | 24.85        |
| 10    | 1/15/20           | 01 0:    | 00   | 0.001       | 1.213          | 0.121       | 0.06            | 3 97.09<br>C 5   | 3 U<br>7 O | . 529        | 0.009                | 2          | 2 44         | 0.009        | ,        | 004      | 26.29     | 24.734       |
| 10    | 1/16/20           |          | 00   | 0.019       | 1.213          | 0.121       | 0.06            | 0 56 04          | r U<br>2 0 | . 320<br>620 | 0.003                | )<br>, ,   | 2.44         | 0.003        | ) U.     | 004      | 20.110    | 24.011       |
| 19    | 1/18/20           | 01 0.    | 00   | 0.012       | 1.213          | 0.121       | 0.03            | 3 56 88          | 2 0        | 527          | 0.000                | 2 2        | 278          |              | ,<br>1   | 0        | 27 306    | 24.105       |
| 20    | 1/10/20           | 01 0.    | 00   | 0.004       | 1.213          | 0.121       | 0.00            | 5 56 82          | 3 0        | 526          | 0.000                | 2 2        | 210          | 0 001        | ,<br>    | 002      | 27 481    | 23.5         |
| 21    | 1/20/20           |          | 00   | 0.015       | 1 213          | 0.121       | 0.00            | i7 56 76         | 7 0        | 526          | 0.000                | 2 2        | 2 112        | 0.001        | . v.     | 002      | 27 581    | 23, 781      |
| 22    | 1/21/20           | 01 0:    | 00   | 0.014       | 1.213          | 0.121       | 0.06            | 4 56.71          | 1 0        | . 525        | 0.002                | 2 2        | 2. 028       | 0.001        | 0.       | 001      | 27, 61    | 23.78        |
| 23    | 1/22/20           | 001 0:   | 00   | 0           | 1.213          | 0.121       | 0.06            | 56.64            | 7 0        | . 525        | 0.001                | 1          | . 944        | 0.000        | )        | 0        | 27.57     | 23.766       |
| 24    | 1/23/20           | 01 0:    | 00   | 0.033       | 1.213          | 0.121       | 0.06            | 56.60            | 3 0        | . 524        | 0.004                | 1          | . 861        | 0.005        | i 0.     | 005      | 27.497    | 23.535       |
| 25    | 1/24/20           | 001 0:   | 00   | 0.004       | 1.213          | 0.121       | 0.06            | 5 56.54          | 1 0        | . 524        | 0.004                | £ 1        | . 777        | C            | )        | 0        | 27.305    | 24.217       |
| 26    | 1/25/20           | 001 0:   | 00   | 0.051       | 1.213          | 0.121       | 0.07            | 7 56.50          | 5 0        | . 523        | 0.005                | 5 1        | . 695        | 0.004        | . 0.     | 004      | 27.094    | 24           |
| 27    | 1/26/20           | 001 0:   | 00   | 0.008       | 1.213          | 0.121       | 0.05            | 56.44            | 6 0        | . 523        | 0.002                | 2 1        | . 614        | C            | )        | 0        | 26.845    | 24.51        |
| 28    | 1/27/20           | 001 0:   | 00   | 0.015       | 1.213          | 0.121       | 0.06            | 56.39            | 2 0        | .522         | 0.002                | 2 1        | .533         | 0.001        | 0.       | 001      | 26.393    | 24.706       |
| 29    | 1/28/20           | 001 0:   | 00   | 0.002       | 1.213          | 0.121       | 0.06            | 56.32            | 9 0        | . 522        | (                    | 0 1        | . 454        | C            | )        | 0        | 25.917    | 24           |
| 30    | 1/29/20           | 001 0:   | 00   | 0.002       | 1.213          | 0.121       | 0.06            | 56.26            | 7 0        | . 521        | (                    | 1          | .376         | C            | )        | 0        | 25.403    | 23.944       |
| 31    | 1/30/20           | 001 0:   | 00   | 0           | 1.213          | 0.121       | 0.06            | 56.20            | 4 0        | . 521        | (                    | )          | 1.3          | C            | )        | 0        | 24.834    | 24.615       |
| 32    | 1/31/20           | 001 0:   | 00   | 0           | 1.213          | 0.121       | 0.06            | 56.14            | 1          | 0.52         | (                    | 0 1        | . 226        | 0            | )        | 0        | 24.211    | 25.125       |
| 33    | 2/1/20            | 01 0:    | 00   | 0.054       | 0.677          | 0.068       | 0.03            | 57 56.13         | 7          | 0.52         | 0.008                | 3 1        | .156         | 0.01         | . 0.     | 011      | 23.535    | 25.159       |
| 34    | 2/2/20            | 01 0:0   | 00   | 0.093       | 1.996          | 0.2         | 0.10            | 16 56.08         | 5<br>0 ^   | 0.52         | 0.018                | 3 1        | . 089        | 0.012        | <u> </u> | 014      | 22.812    | 25.32        |
| 35    | 2/3/20            | 01 0:1   | 00   | 0.052       | 1.755          | 0.176       | 0.10            | 19 56.02         | <u> </u>   | . 519        | 0.019                |            |              | 0.003        | 5 O.     | 003      | 22.06     | 24.393       |
| 36    | 2/4/20            |          | 00   | 0.015       | 1.679          | 0.168       | 0.07            | 0 00.94          | 4 U<br>c o | . 018<br>517 | 0.008                | 5 (<br>2 ( | 997<br>0 005 |              | )<br>)   | 0        | 21.449    | 23           |
| 20    | 2/3/20            |          | 00   | 0.012       | 1 950          | 0.201       | 0.09            | 0 00.84          | 0 U<br>2 0 | . 317<br>517 | 0.002                | s (<br>5 ( | 0.020        | 0.005        | ; 0      | 006      | 19 504    | 21.800       |
| 30    | 2/0/20            | 01 01    | 00   | 0.039       | 1.009          | 0.100       | 0.08            | 19 55 69         | 2 0        | 516          | 0.00                 |            | 1 779        | 0.005        | ) U.     | 008      | 18 701    | 22.415       |
| 40    | 2/8/20            |          | 00   | 0.004       | 1 739          | 0.174       | 0.0             | 19 55 50         | 3 0        | 515          | 0.004                |            | 1 725        | C            | ,<br>1   | 0        | 18 108    | 22.050       |
| 41    | 2/9/20            | 01 01    | 00   | 0.047       | 1.876          | 0.188       | 0.10            | 3 55, 52         | 3 0        | . 514        | 0.004                | 5 C        | 0. 674       | 0, 006       | ,<br>1 0 | 006      | 17, 082   | 23, 124      |
| 42    | 2/10/20           | 01 0     | 00   | 0.085       | 1.818          | 0.182       | 0.09            | 98 55.47         | 8 0        | . 514        | 0.016                | 5 (        | . 628        | 0.015        | 3 0.     | 014      | 16.096    | 23, 213      |
| 43    | 2/11/20           | 01 0:    | 00   | 0.046       | 1.899          | 0.19        | 0.09            | 6 55.40          | 6 0        | . 513        | 0.018                | 3 0        | . 582        | 0.005        | j 0.     | 005      | 15.189    | 23           |
| 44    | 2/12/20           | 01 0:    | 00   | 0.044       | 1.972          | 0.197       | 0.11            | 8 55.32          | 7 0        | . 513        | 0.009                | 9 0        | . 538        | C            | )        | 0        | 14.444    | 22.944       |

Π

### Raw Figure

| 🔀   🛃            | <b>₩) - (</b> <sup>2</sup> -   <del>-</del> |          |            |          | Outlet_War        | ngchu_Results.c   | zsv - Micros         | oft Excel  |                     |                |             | Chart Too      | ls           |                |          |        |
|------------------|---------------------------------------------|----------|------------|----------|-------------------|-------------------|----------------------|------------|---------------------|----------------|-------------|----------------|--------------|----------------|----------|--------|
| File             | Home                                        | Insert   | Page Layou | t Formu  | las Data          | Review            | View A               | dd-Ins Lor | ad Test A           | crobat Te      | am Desi/    | gn Layout      | Format       |                |          |        |
| -1-              |                                             |          |            |          |                   |                   |                      |            |                     |                |             |                |              |                | _        |        |
|                  |                                             | -        |            |          |                   | $\neq \downarrow$ |                      |            |                     | $>   \times$   |             | XC             | XC           | - 124          |          | $\sim$ |
| Chang<br>Chart T | je Save As                                  | Switch   | Select     |          | T                 |                   |                      | ·····      |                     |                |             |                |              |                | <u> </u> | 1      |
| Charting         | Type                                        | Cow/Cord | Data       |          |                   | Chart Layouts     |                      |            |                     |                |             |                |              | Chart Styles   |          |        |
|                  | Chart 1                                     | - 6      | fx         |          |                   |                   |                      |            |                     |                |             |                |              |                | _        |        |
| 4                |                                             |          | 72         | -        | D                 | T                 | T                    |            | ш                   | т              | т           | v              | T            | ц              | M        |        |
| 1                | A DeteTime                                  |          | Bein       | U<br>DET | PD <sub>A</sub> t | E FAct V          | P ar                 | G<br>CH    | H<br>DC             | Т              | EwoC.       | A<br>Ever      | D L          | M<br>POba      | M        |        |
| 2                | 1/1/2001                                    | 0:00     | 0.326      | 1.039    | 0.104             | 0.074             | 57, 904              | 0.536      | <u>x5</u><br>4. 901 | 3-281          | 0.057       | Z 0.066        | к<br>1.724   | RODS 27        |          |        |
| 3                | 1/2/2001                                    | 0:00     | 0.020      | 1. 291   | 0.129             | 0.069             | 57.835               | 0.536      | 3.899               | 3. 261         | ( C         | 1 0.000        | 50.733       | 27             |          |        |
| 4                | 1/3/2001                                    | 0:00     | 0.039      | 1.185    | 0.119             | 0.053             | 57.793               | 0. 535     | 2.185               | 3. 234         | 0.005       | 0.003          | 63, 792      | 26.944         |          |        |
| 5                | 1/4/2001                                    | 0:00     | 0          | 1.125    | 0.113             | 0.06              | 57.733               | 0. 535     | 0. 823              | 3.2            | , <u> </u>  | 1 0            | 36.657       | 26.02          |          |        |
| 6                | 1/5/2001                                    | 0:00     | 0.012      | 1.156    | 0.116             | 0.066             | 57.678               | 0.534      | 0. 255              | 3.159          | 0.007       | 0.001          | 22. 483      | 25.913         |          |        |
| 7                | 1/6/2001                                    | 0:00     | 0. 01      | 1.28     | 0.128             | 0.063             | 57.614               | 0. 534     | 0.07                | 3, 113         | ( (         | 0              | 18.641       | 25.106         |          |        |
| 8                | 1/7/2001                                    | 0.00     | 0.005      | 1.194    | 0.12              | 0.063             | 57, 553              | 0.533      | 0.018               | 3.061          | Č           | 1 <u>0</u>     | 18.721       | 25.05          |          |        |
| 9                | 1/8/2001                                    | 0:00     | 0.003      | 1.125    | 0.113             | 0.058             | 57, 495              | 0.533      | 0.005               | 3.005          | i č         | 0              | 19.871       | 25.055         |          |        |
| 10               | 1/9/2001                                    | 0:00     | 0.000      | 1.213    | 0.121             | 0.065             | 57.43                | 0.532      | 0.001               | 2.945          | i č         | 0              | 21.173       | 24.477         |          |        |
| 11               | 1/10/2001                                   | 0.00     | 0          | 1 212    | 0 121             | 0.064             | 57 366               | 0.531      | 0.002               | 2 881          | · ·         | <u>,</u>       | 22.38        | 24 67          |          |        |
| 12               | 1/11/2001                                   | 0.00     | 0.001      | 1 212    | 0.121             | 0.064             | 57 302               | 0.531      | 0                   | 2.001          | Č           | v 0            | 23 439       | 25.05          |          |        |
| 13               | 1/12/2001                                   | 0.00     | 0.001      | 1 212    | 0.121             | 0.061             | 57 242               | 0.53       |                     | 2.011          | ř           | ) Õ            | 24 348       | 25.45          |          |        |
| 14               | 1/13/2001                                   | 0.00     | 0.003      | 1.212    | 0.121             | 0.062             | 57 179               | 0.53       | 0                   | 2.671          | Ť           | <u> </u>       | 25.117       | 24 988         |          |        |
| 15               | 1/14/2001                                   | 0.00     | 0.003      | 1 212    | 0.121             | 0.062             | 57 117               | 0.529      | 0                   | 2.596          | i č         | <u> </u>       | 25 761       | 24.000         |          |        |
| 16               | 1/15/2001                                   | 0.00     | 0.000      | 1 212    | 0.121             | 0.063             | 57 053               | 0.529      | 0                   | 2.519          | ŭ Š         | v 0            | 26.29        | 24.00          |          |        |
| 17               | 1/16/2001                                   | 0.00     | 0.001      | 1.210    | 0.121             | 0.066             | 57                   | 0.520      | 0.003               | 2.010          |             | 0 004          | 26 718       | 24.104         |          |        |
| 18               | 1/17/2001                                   | 0:00     | 0.012      | 1.210    | 0.121             | 0.058             | 56 942               | 0.020      | 0.000               | 2 350          | J           | 0.001          | 20.110       | 24.011         |          |        |
| 19               | 1/19/2001                                   | 0.00     | 0.012      | 1.210    | 0.121             | 0.000             | 56 881               | 0.020      | 0.000               | 2.000          | ř – – ř     | v              | 21.001       | 24.105<br>02 E |          |        |
| 20               | 1/10/2001                                   | - 0.00   | 0.00±      | 1.210    | 0.121             | 0.000             | 00.001               | 0.0        | 500                 |                |             |                |              |                |          |        |
| 20               | 1/20/2001                                   | 0.00     | 0.015      | 1.210    | 0.121             | 0.057             | 56 767               | 0.0        | 450                 |                |             |                |              |                |          |        |
| 21               | 1/20/2001                                   | 0:00     | 0.014      | 1.210    | 0.121             | 0.031             | 56.711               | 0.0        | 400                 |                |             |                |              |                |          |        |
| 22               | 1/21/2001                                   | 0:00     | 0.014      | 1.210    | 0.121             | 0.064             | - 00. (11)<br>FC 647 | 0.0        | 250                 |                |             |                |              |                |          |        |
| 23               | 1/22/2001                                   | 0:00     | 0.022      | 1.210    | 0.121             | 0.064             | 50.041               | 0.0        | 300                 |                |             |                |              |                |          |        |
| 24               | 1/23/2001                                   | 0:00     | 0.033      | 1.210    | 0.121             | 0.065             | 56.500               | 0.0        | 250                 |                |             | A IM           |              |                |          |        |
| 25               | 1/24/2001<br>1/25/2001                      | 0:00     | 0.004      | 1.210    | 0.121             | 0.085             | 56 505               | 0.0        | 250                 |                |             | AT DON         |              | Rain           | n ⊨      |        |
| 26               | 1/20/2001                                   | 0:00     | 0.001      | 1.213    | 0.121             | 0.011             | 50.000               | 0.0        | 200                 |                |             |                | Λ            | D              | 1        |        |
| 27               | 1/26/2001                                   | 0:00     | 0.000      | 1.213    | 0.121             | 0.009             | 50.440               | 0.5        | 150                 |                | MN          |                | $\mathbf{t}$ | ĸ              | 1        |        |
| 28               | 1/2//2001                                   | 0:00     | 0.010      | 1.213    | 0.121             | 0.000             | - 30.374<br>FC 220   | 0.0        | 100                 |                | .14         |                |              | ROb            | JS       |        |
| 29               | 1/28/2001                                   | 0:00     | 0.002      | 1.213    | 0.121             | 0.062             | 50.329               | 0.0        | 50                  |                |             | · Advant       |              |                | -        |        |
| 30               | 1/29/2001                                   | 0:00     | 0.002      | 1.213    | 0.121             | 0.062             | 50.201               | 0.0        | 0 +                 |                |             |                |              |                | -        |        |
| 31               | 1/30/2001                                   | 0:00     |            | 1.213    | 0.121             | 0.063             | 56.204               | 0.0        | 0.00 0.01           | 10 00 000 or   | 00 00 000   | 0,00 0,00 0,00 | 0.00 0.00    |                |          |        |
| 32               | 1/31/2001                                   | 0:00     | 0 0E4      | 1.213    | 0.121             | 0.063             | 56.141               | 0.         | 0,00,0              | 10, 10, 1q     | -0° 0° 0°   | 00,001,001     | 1007         |                |          |        |
| 33               | 2/1/2001                                    | 0:00     | 0.054      | U. brr   | 0.000             | 0.031             |                      |            | 12/2/2/2/2/2/       | 1212 121 - 121 | 12/2/2/2/01 | all the the    | 75           |                |          |        |
| 34               | 2/2/2001                                    | 0:00     | 0.093      | 1.995    | 0.2               | 0.106             | 56.085               | U. 7       | 10 2                | עיייי, אין     | J, 0        | N. N. N.       |              |                |          |        |
| 35               | 2/3/2001                                    | . 0:00   | 0.052      | 1.755    | 0.176             | 0.109             | 56.022               | 0.010      | 0.015               | 1.022          | 0.000       | <u></u>        | 22.00        | 21.000         |          |        |
| 36               | 2/4/2001                                    | 0:00     | 0.016      | 1.679    | 0.168             | 0.078             | 55.944               | 0.518      | 0.008               | 0.957          | U U         | U 0            | 21.449       | 23             |          |        |
| 37               | 2/5/2001                                    | . 0:00   | 0.012      | 2.008    | 0.201             | 0.098             | 55.846               | 0.517      | 0.002               | 0.895          | 0           | <u>/ 0</u>     | 20.51        | 21.855         |          |        |
| 38               | 2/6/2001                                    | 0:00     | 0.039      | 1.859    | 0.186             | 0.099             | 55.772               | 0.517      | 0.005               | 0.836          | 0.005       | 0.006          | 19.594       | 21.479         |          |        |
| 39               | 2/7/2001                                    | . 0:00   | 0.004      | 1.783    | , 0.179           | 0.09              | 55.682               | 0.516      | 0.004               | 0.779          | . 0         | <u> </u>       | 18.701       | 22.096         |          |        |
| 40               | 2/8/2001                                    | 0:00     | 0          | 1.739    | 0.174             | 0.09              | 55.593               | 0.515      | 0.004               | 0.725          | , 0         | <u> </u>       | 18.108       | 22.479         |          |        |
| 41               | 2/9/2001                                    | 0:00     | 0.047      | 1.876    | 0.188             | 0.103             | 55.523               | 0.514      | 0.006               | 0.674          | 0.006       | 0.006          | 17.082       | 23.124         |          |        |
| 42               | 2/10/2001                                   | . 0:00   | 0.085      | 1.818    | , 0.182           | 0.098             | 55.478               | 0.514      | 0.016               | 0.628          | 0.013       | 0.014          | 16.096       | 23.213         |          |        |
|                  |                                             |          |            |          |                   |                   |                      |            |                     |                |             |                |              |                |          |        |

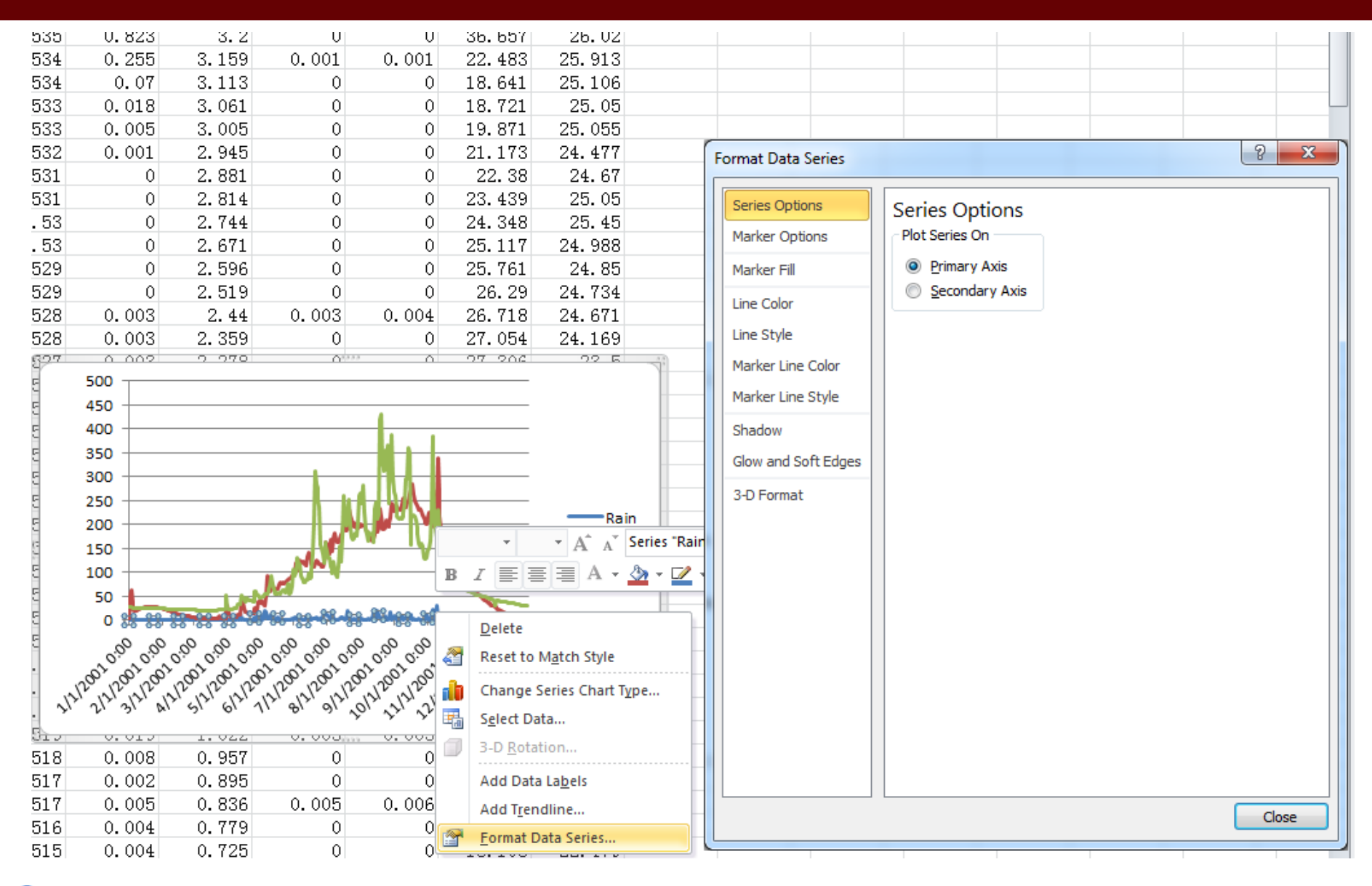

HyDrometeorology and RemOte Sensing Laboratory (hydro.ou.edu)

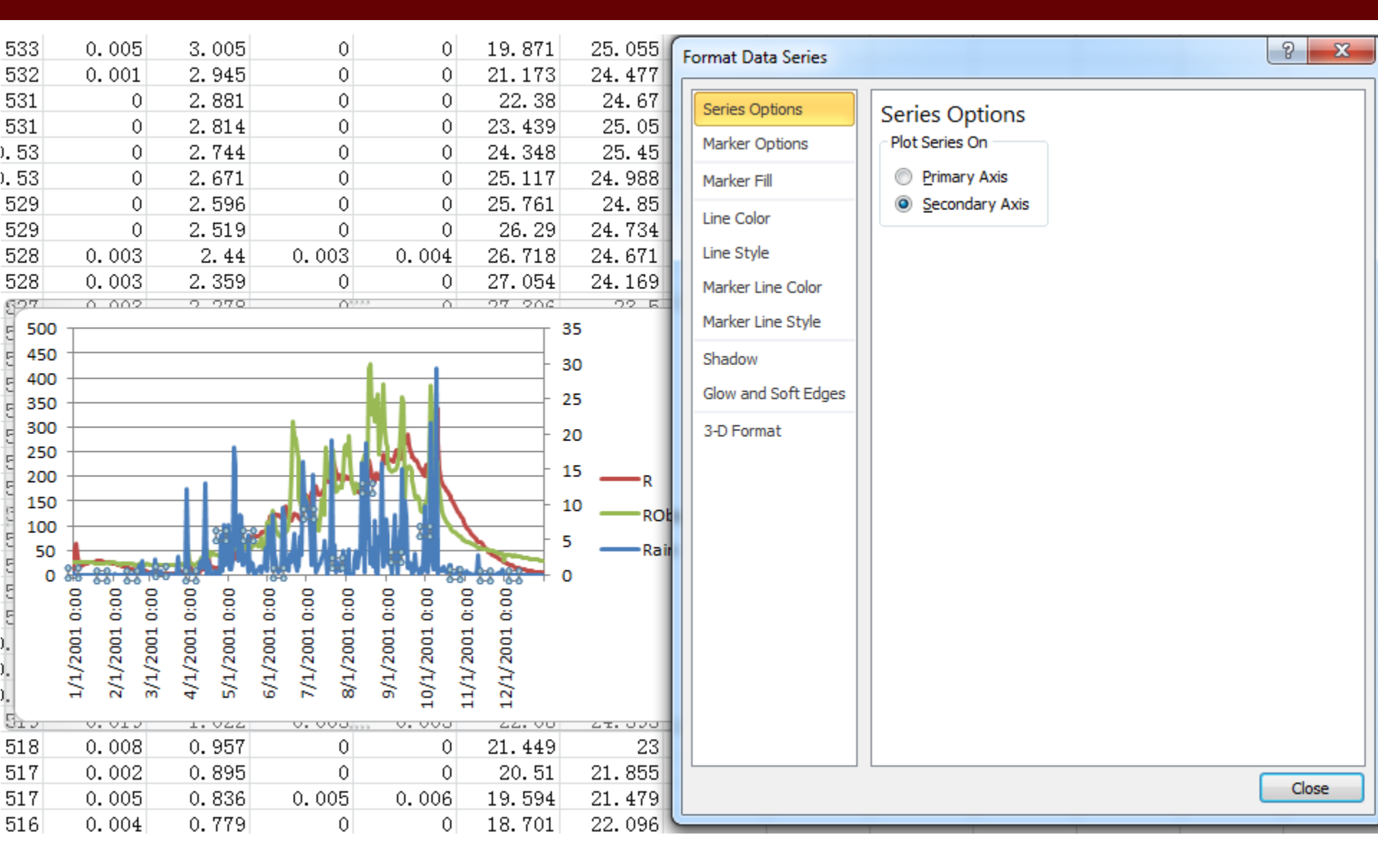

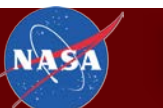

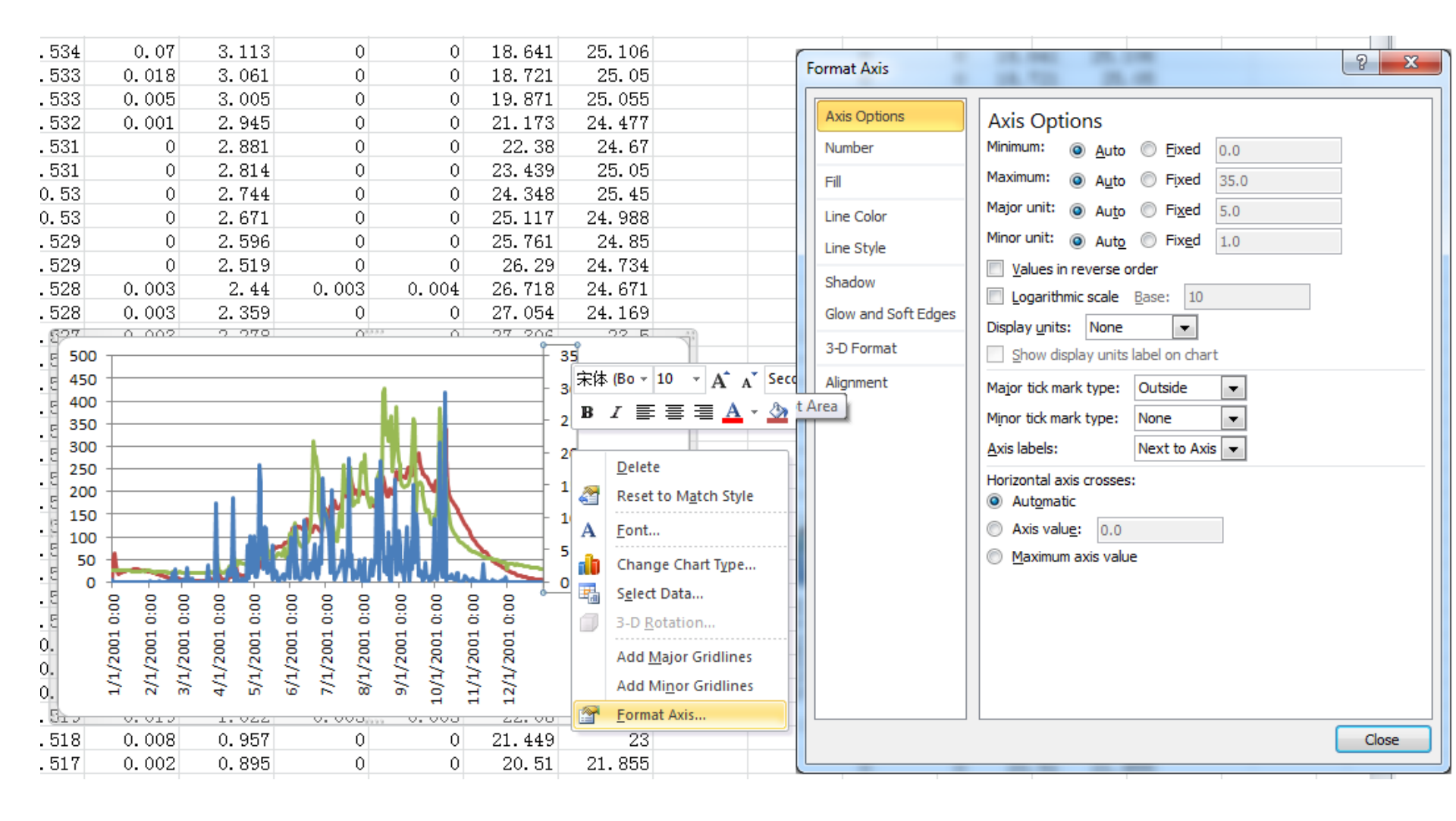

HyDrometeorology and RemOte Sensing Laboratory (hydro.ou.edu)

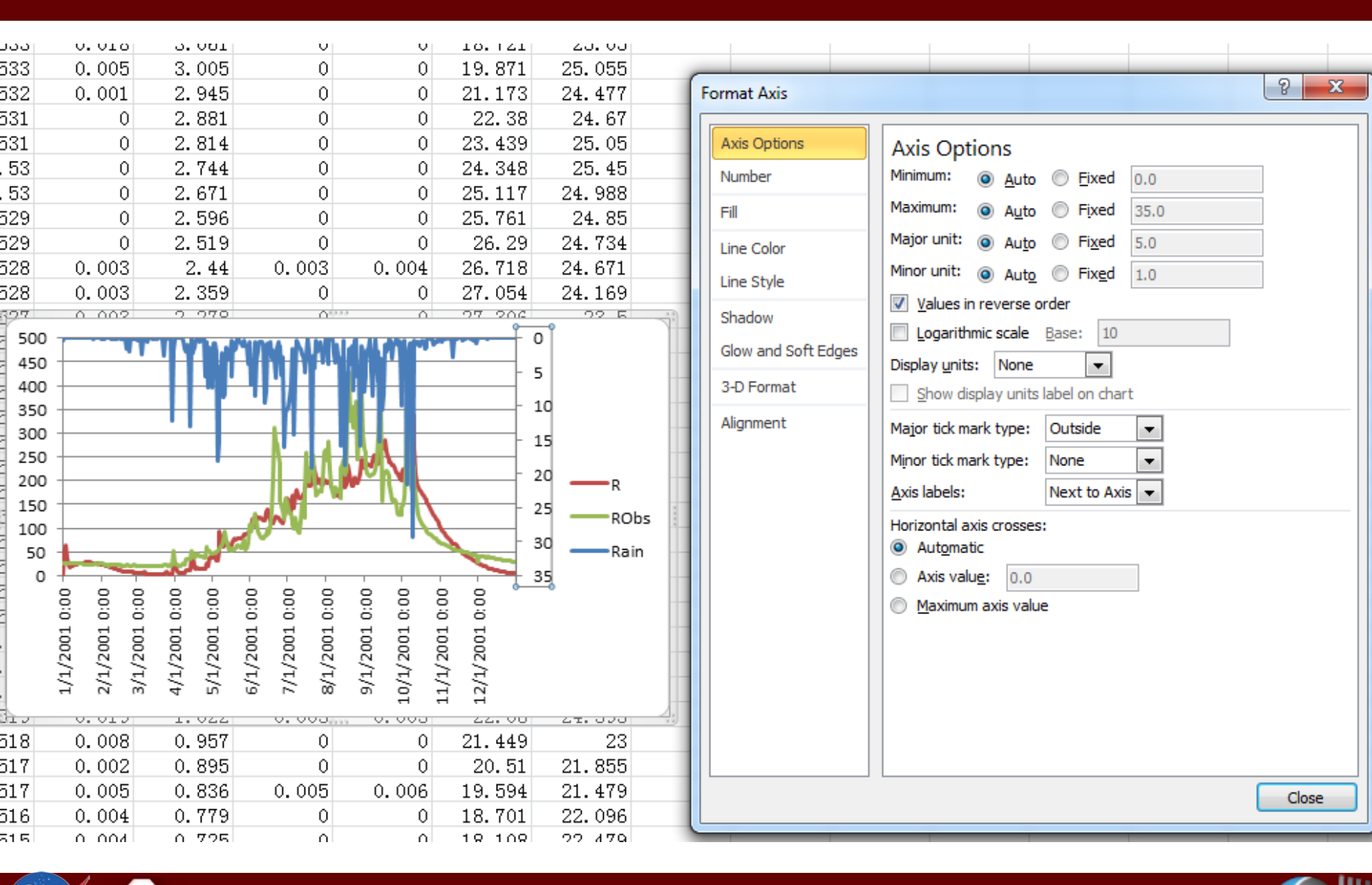

HyDrometeorology and RemOte Sensing Laboratory (hydro.ou.edu)

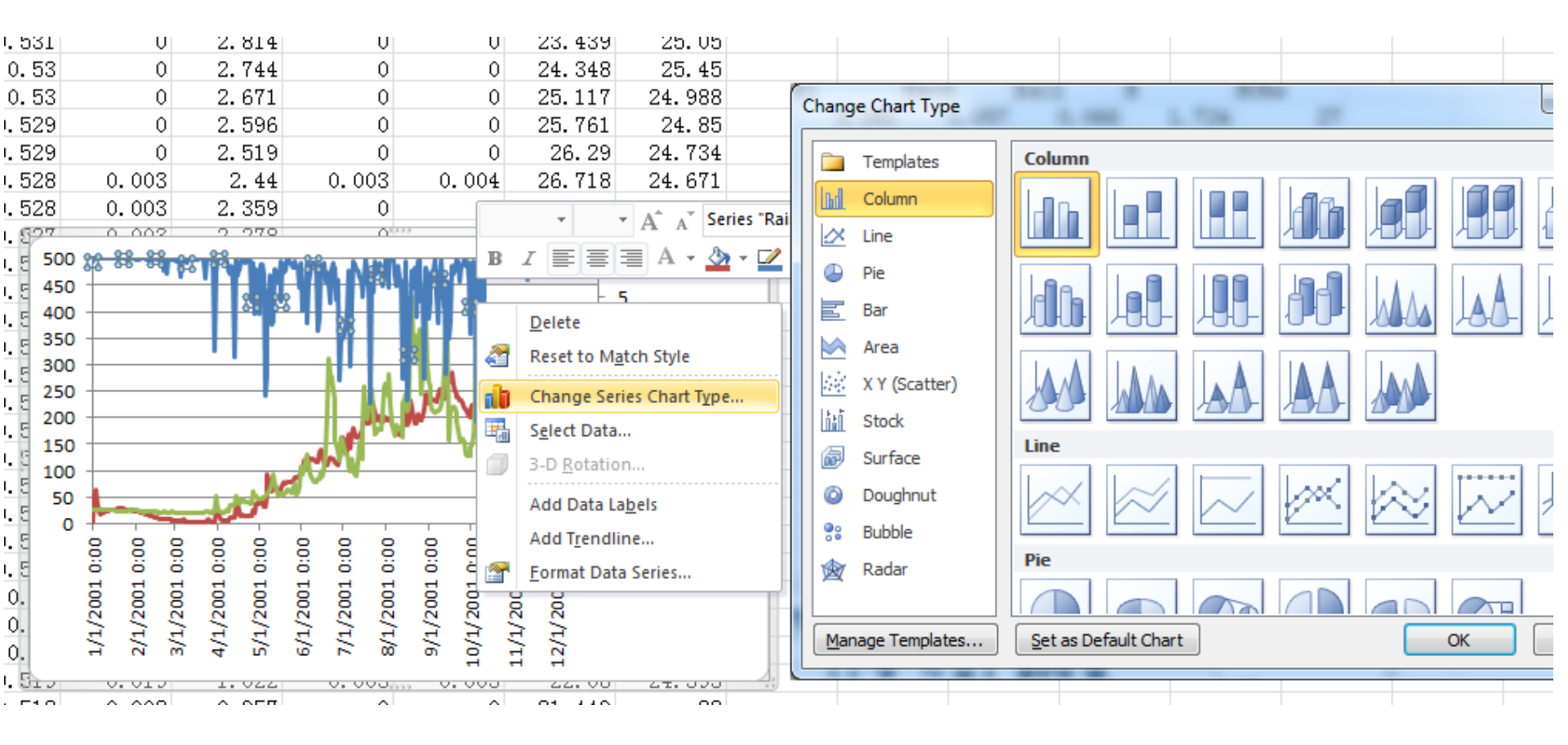

HyDrometeorology and RemOte Sensing Laboratory (hydro.ou.edu)

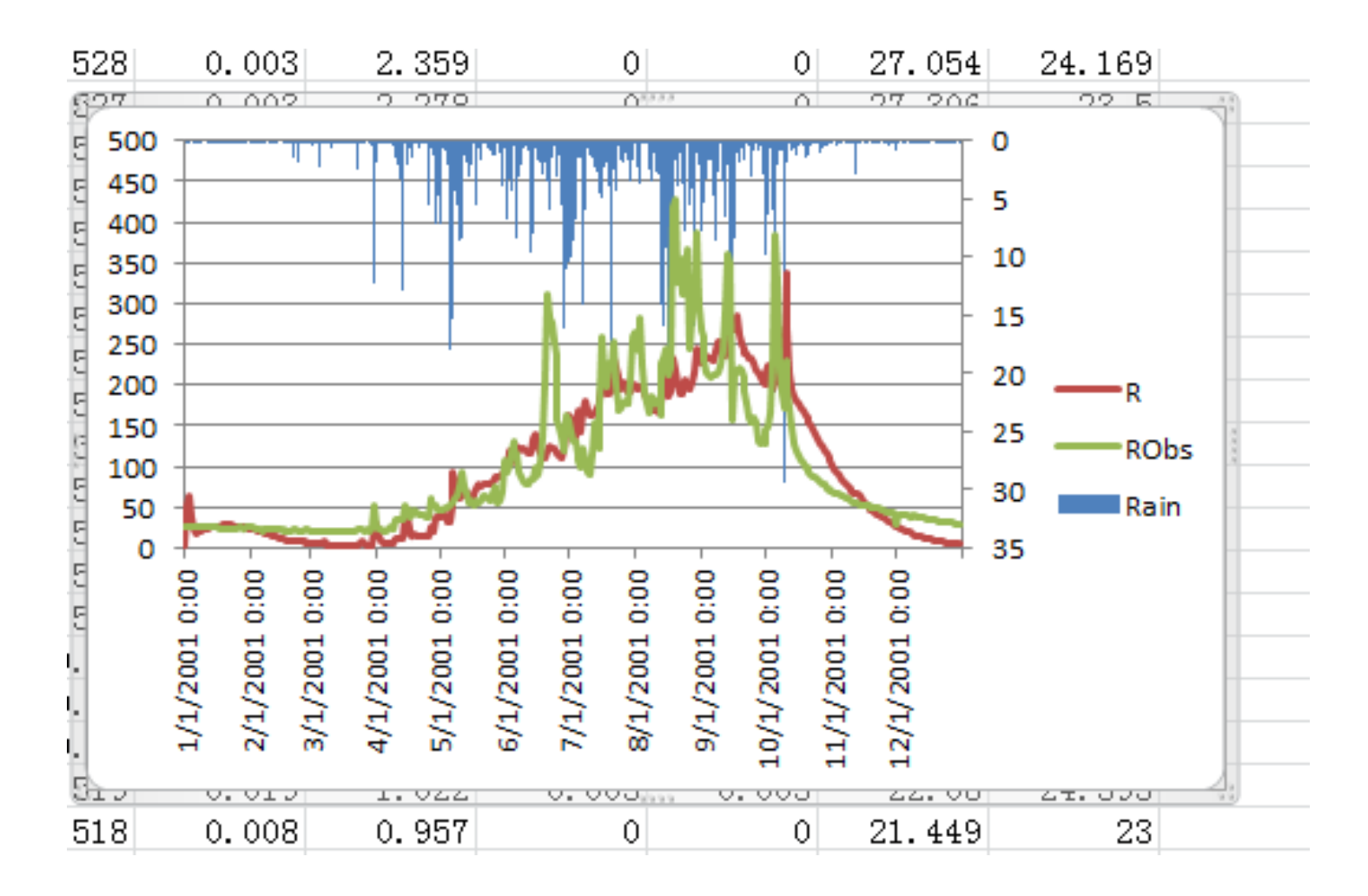

HyDrometeorology and RemOte Sensing Laboratory (hydro.ou.edu)

Пп

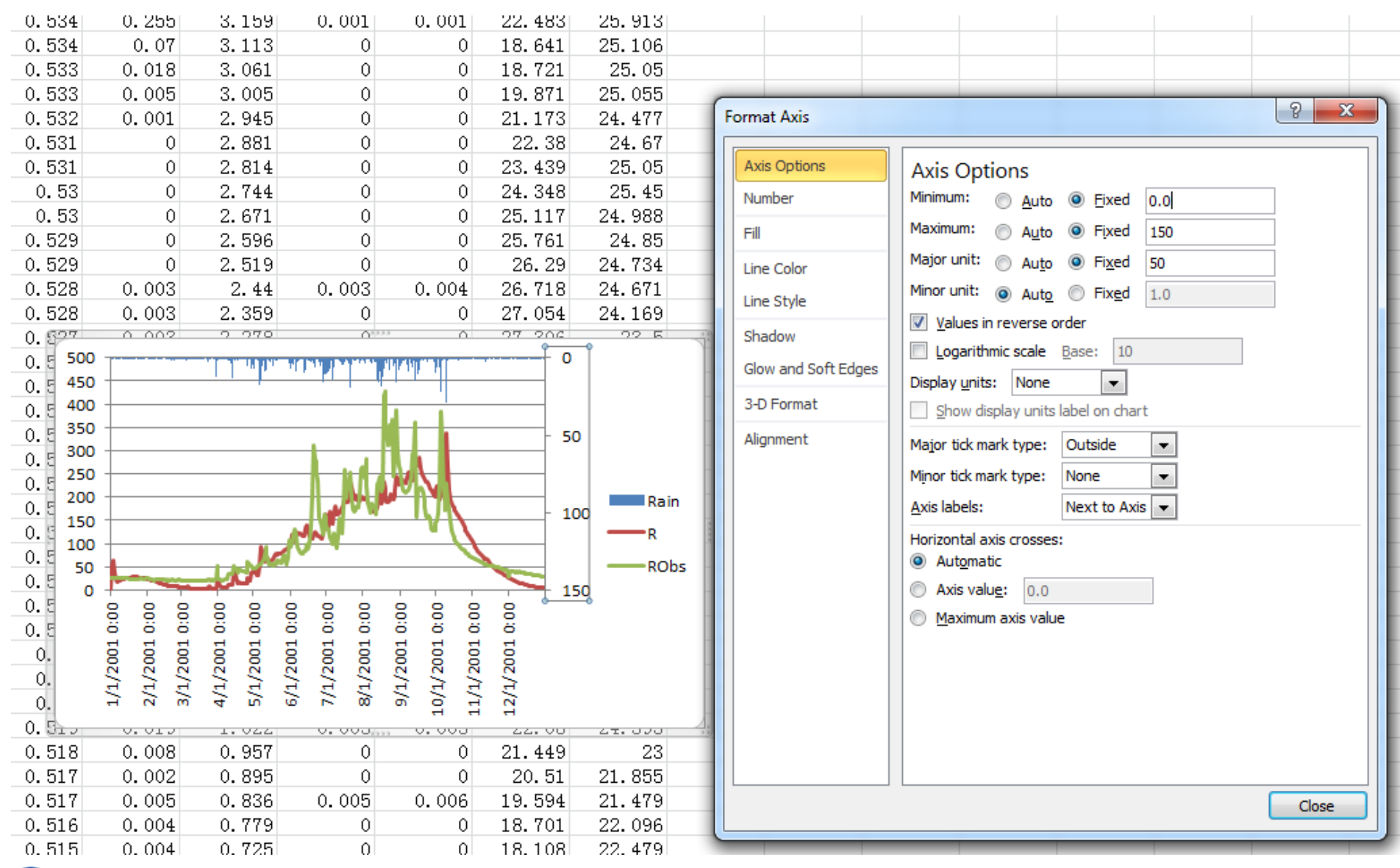

NASA

ПП

#### Final

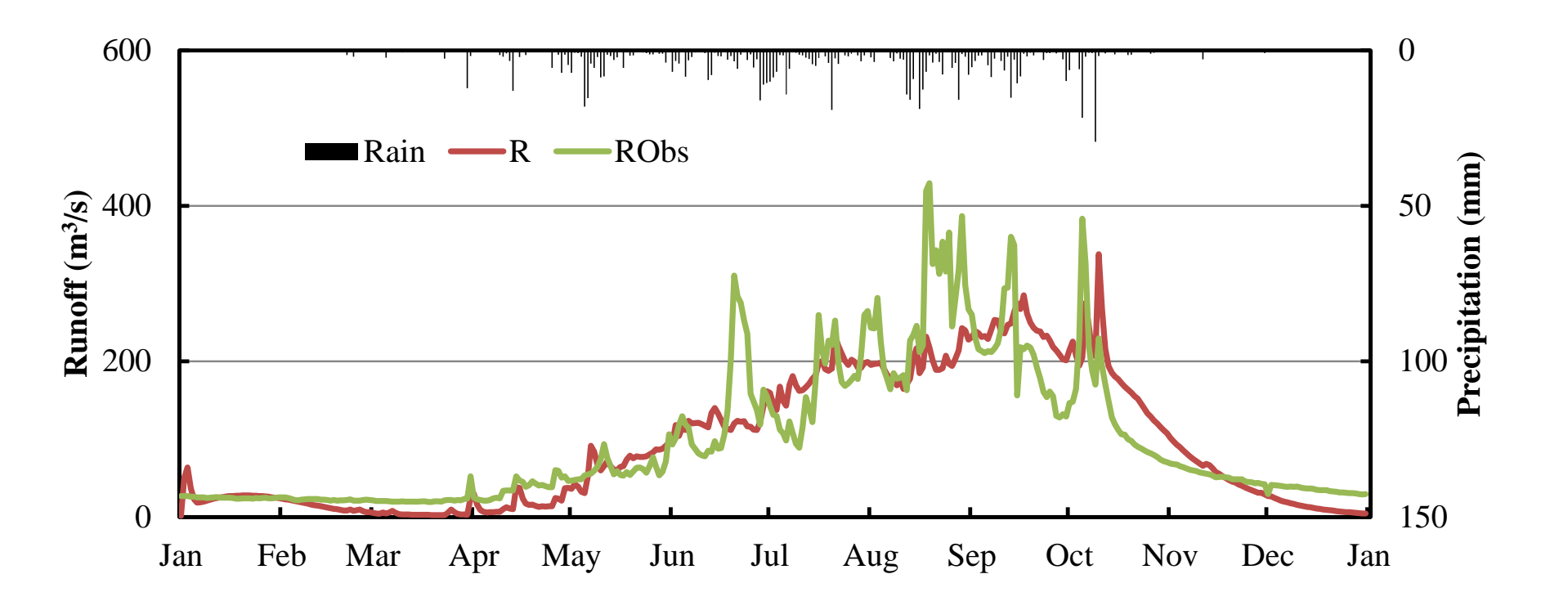

HyDrometeorology and RemOte Sensing Laboratory (hydro.ou.edu)

Π

### **Table of Contents**

- Display Time Series Data
- Display Distributed Outputs with ArcGIS (Streamflow, ET, Surface Runoff...)
- Google Earth Display

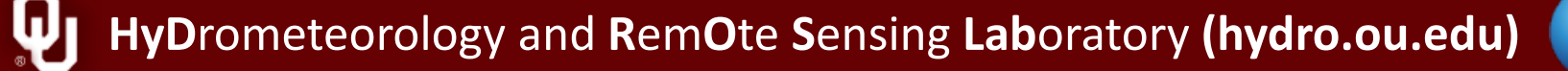

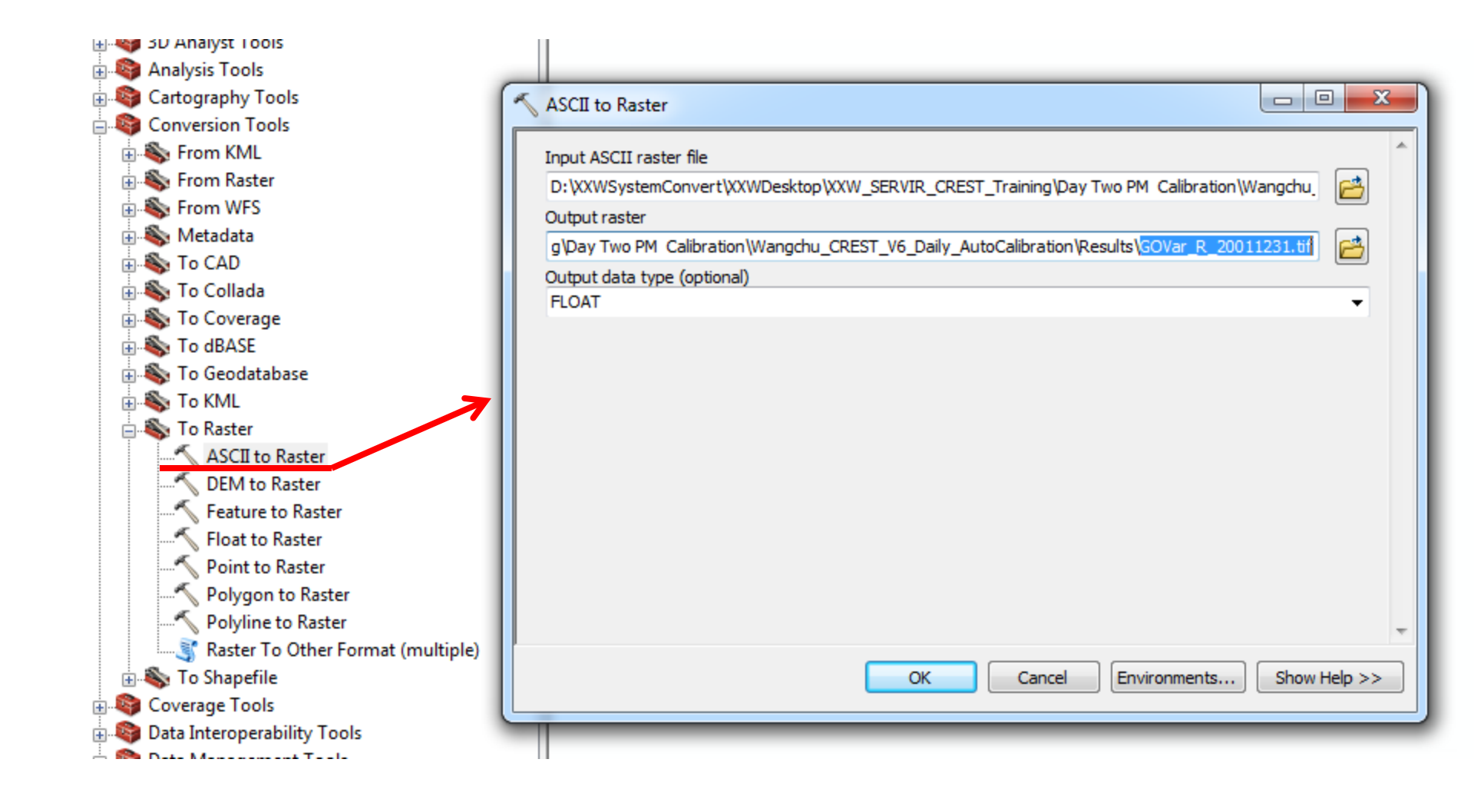

HyDrometeorology and RemOte Sensing Laboratory (hydro.ou.edu)

#### Configure the Color Ramp

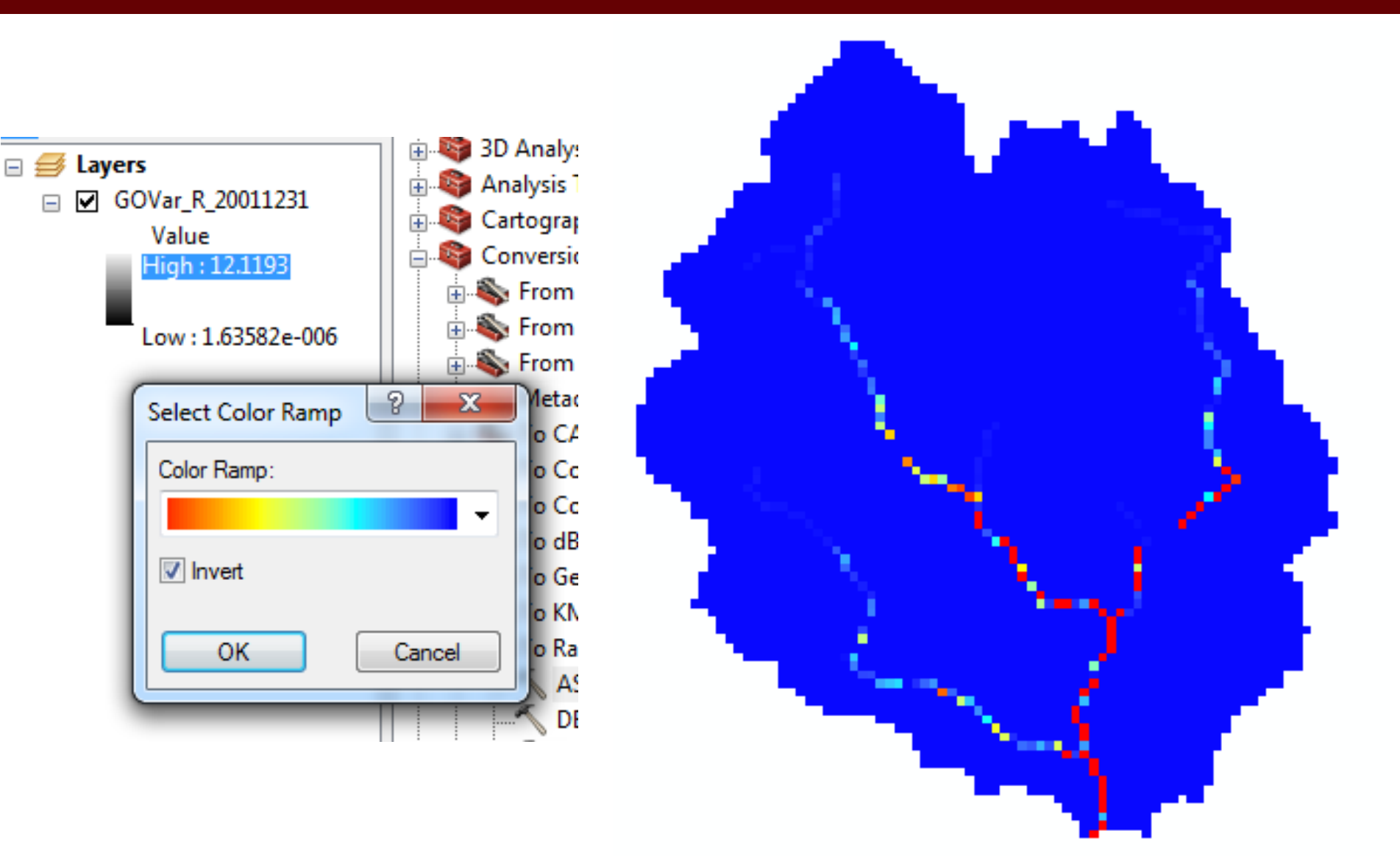

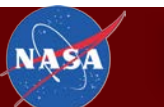

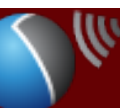

#### **Table of Contents**

- Display Time Series Data
- Display Distributed Outputs with ArcGIS (Streamflow, ET, Surface Runoff...)
- Google Earth Display

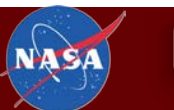

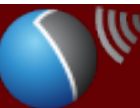

#### Convert from Layer to KML file

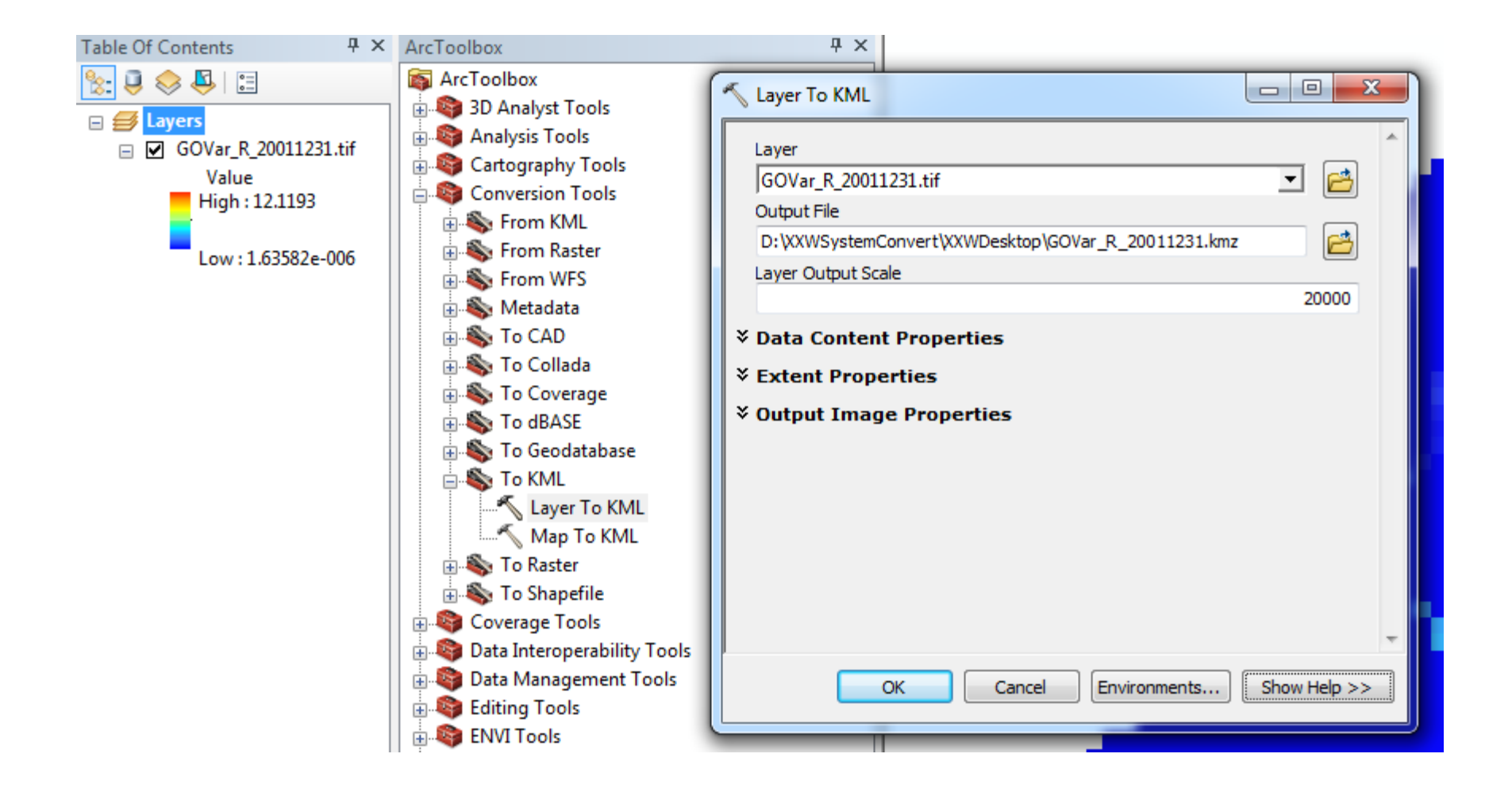

HyDrometeorology and RemOte Sensing Laboratory (hydro.ou.edu)

#### Display in Google Earth

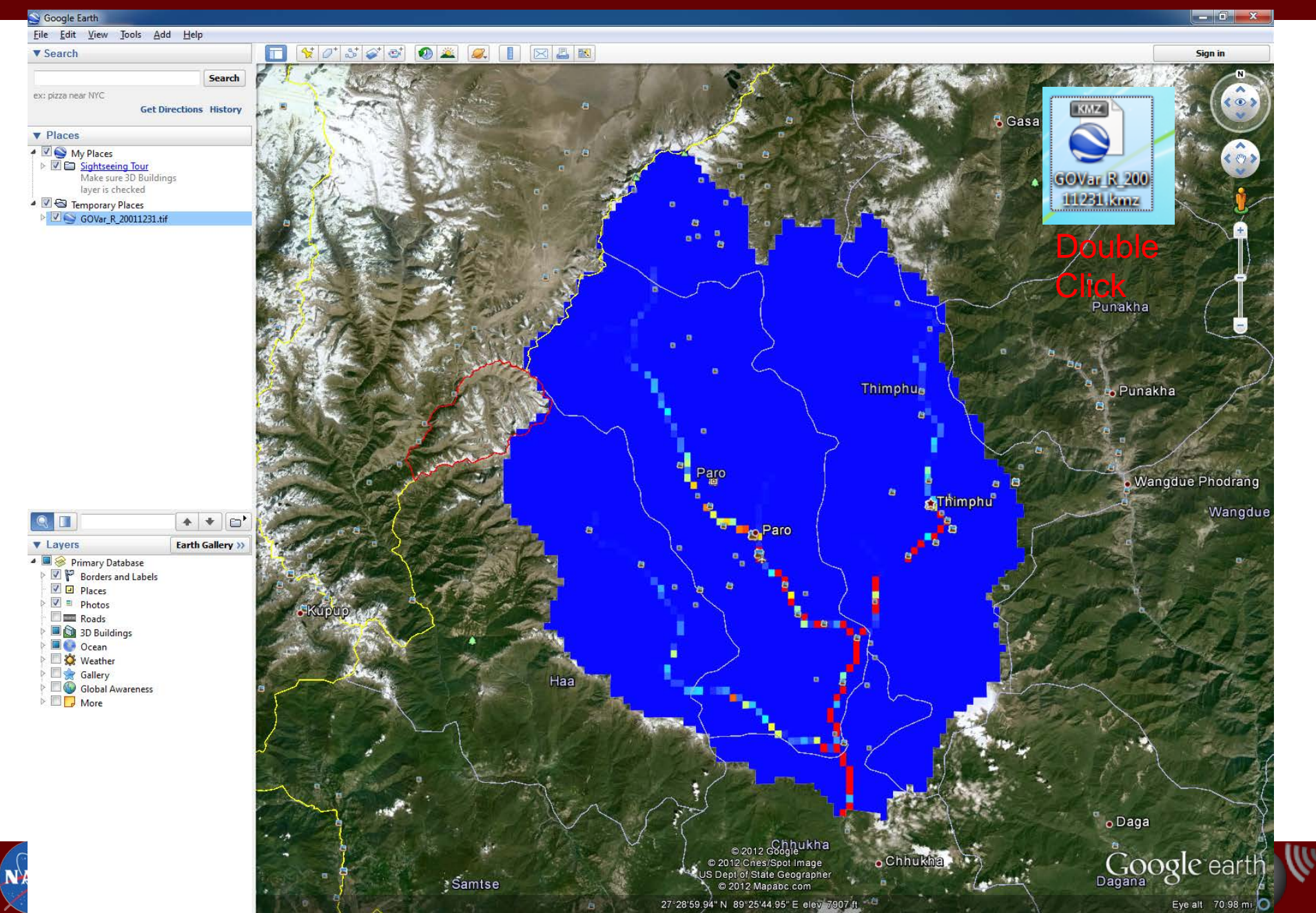

#### Use another style

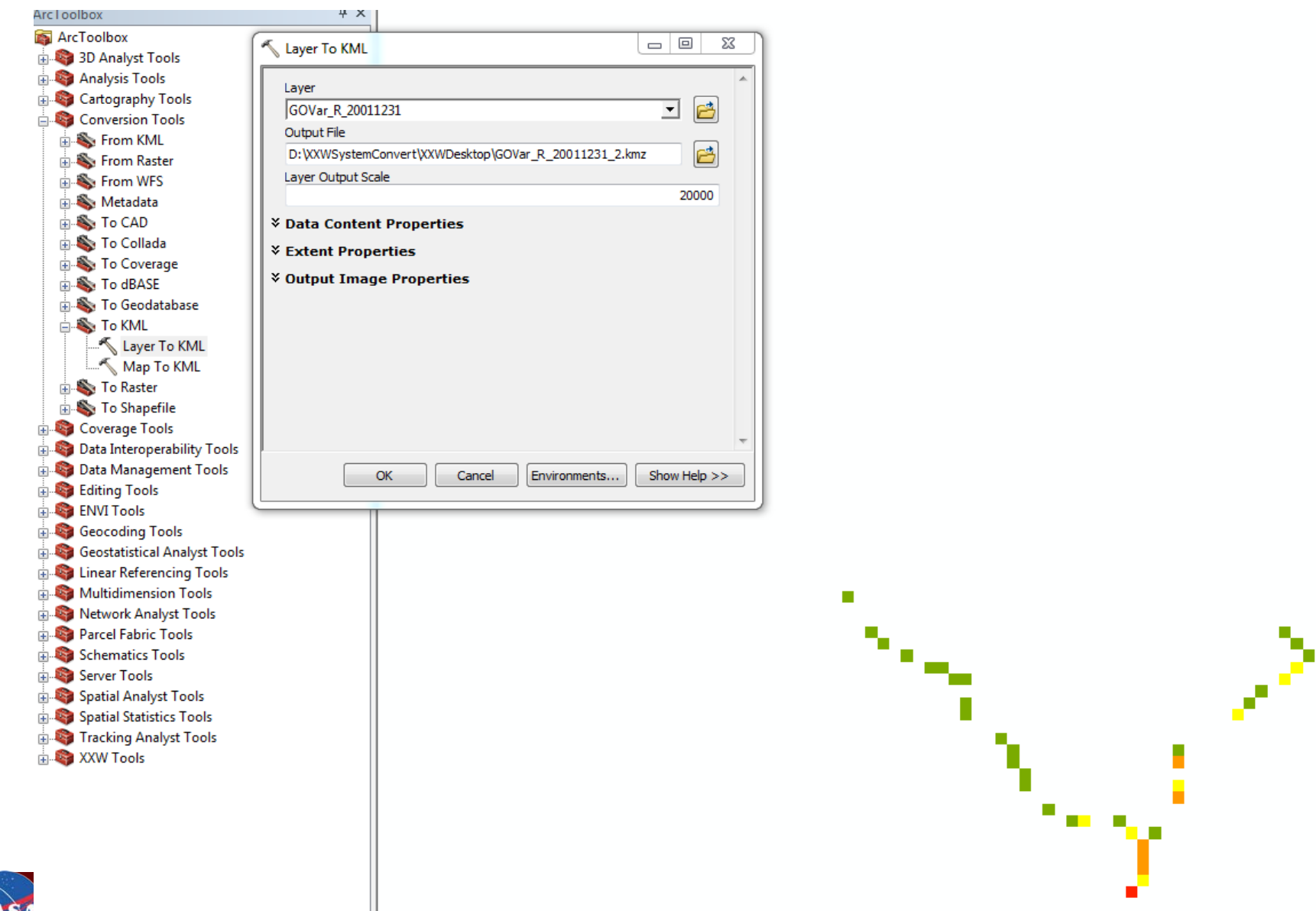

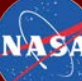

#### **Display in Google Earth**

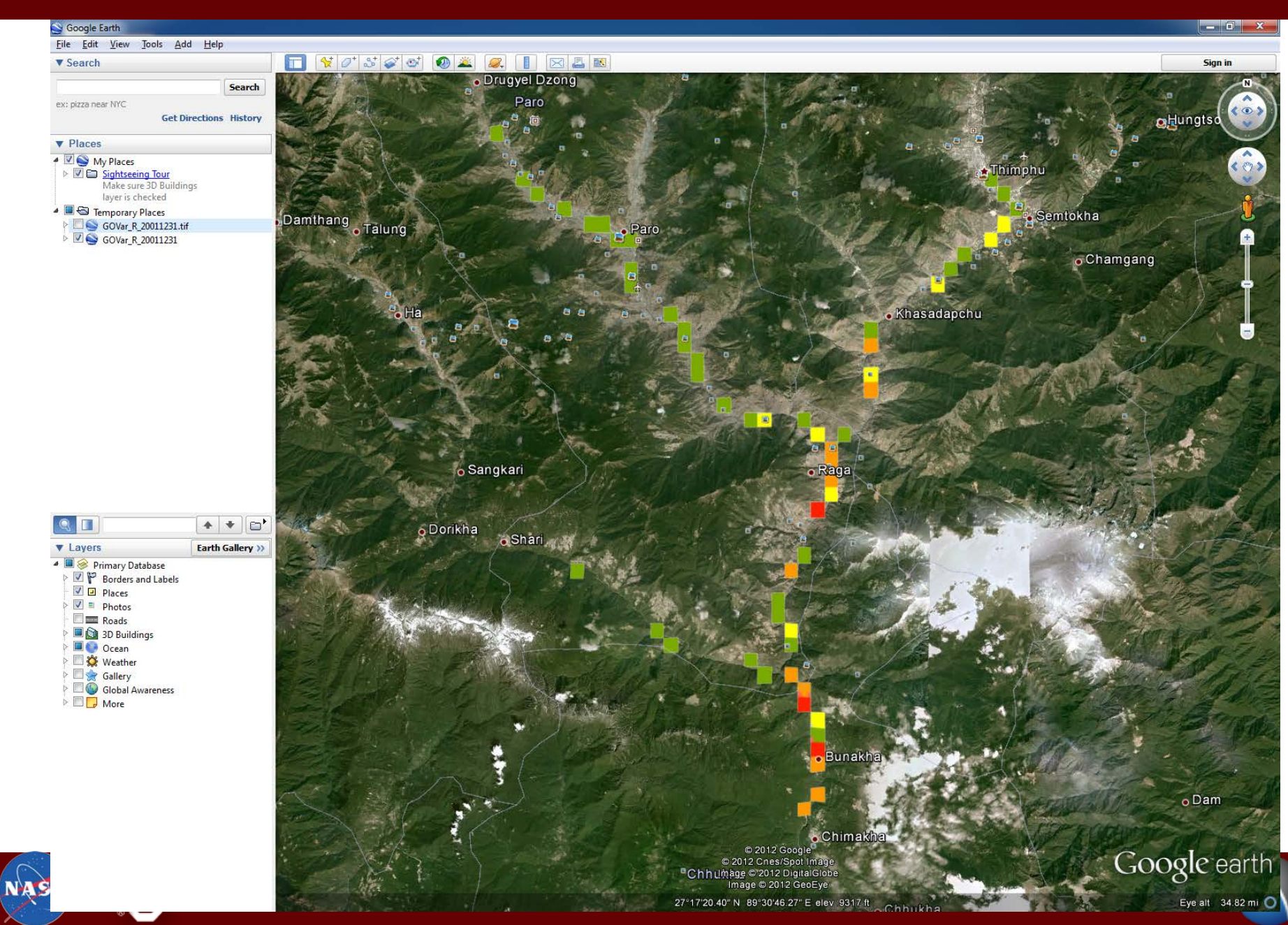

## Thank you very much for your attention!

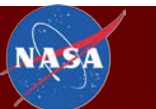

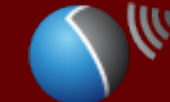